## Adiestramiento PORTAFOLIO: WEEBLY

Elizabeth Castro Santiago Profa. Laylannie Torres González ETEG 501 30 de mayo de 2014

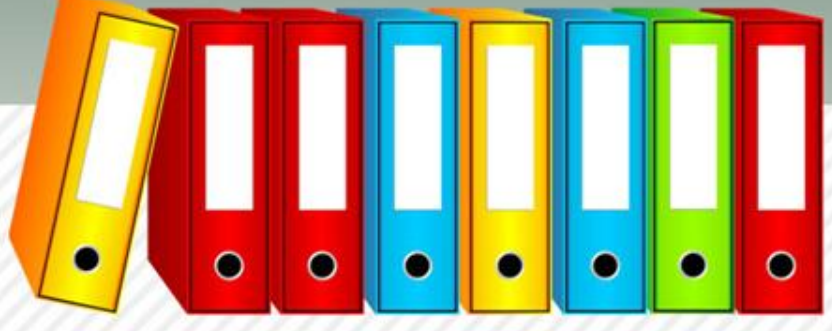

# INTRODUCCIÓN

- Los siguientes temas a discutirse sobre Weebly:
  - Definición
  - Funciones y características
  - Beneficios de un portafolio electrónico
  - Cuadro comparativo
  - Procedimiento para la creación de un portafolio electrónico
  - Conclusión
  - Puntos a recordar

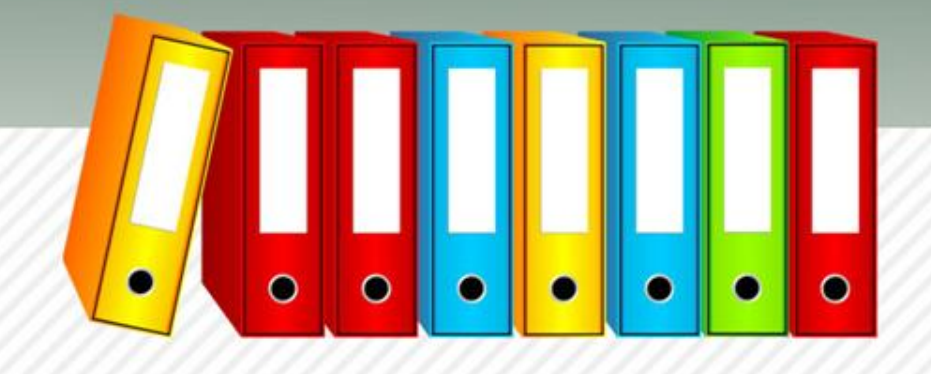

# INTRODUCCIÓN

- Weebly fue el resultado de un proyecto de colegio de David Rusenko, que con algo más de trabajo y apoyo económico, se convirtió de un proyecto a lo que es tal vez el sitio número uno de creación de sitios web para cualquier tipo de público.
- Como todo gran proyecto o gran triunfo, Weebly nació de una necesidad, o de una falla anterior.

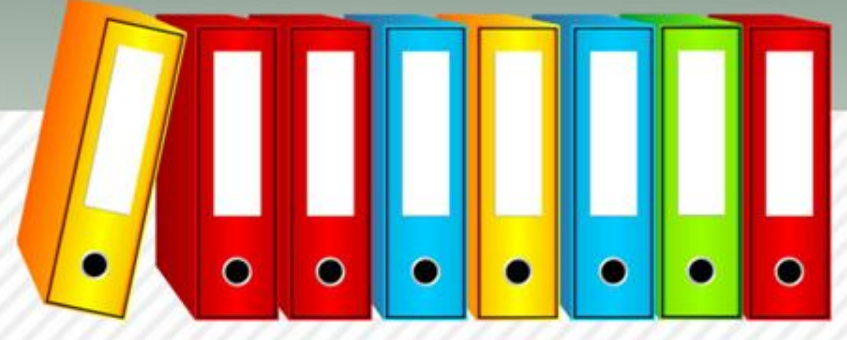

## OBJETIVOS

- Al finalizar el adiestramiento sobre Weebly, el estudiante podrá:
  - Definir qué es Weebly.
  - Identificar características y funciones de Weebly
  - Identificar los pasos para crear un sitio web en Weebly.
  - Añadir contenido en un sitio web.
  - Añadir páginas, imágenes, vídeos.

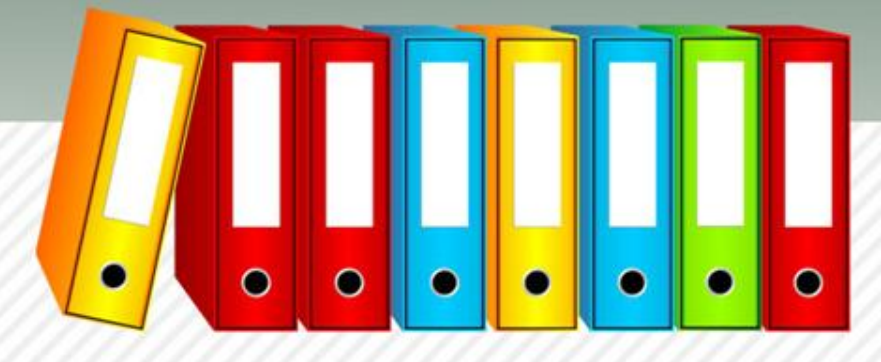

## **OBJETIVOS**

 Lograr que los usuarios conozcan la utilidad de las herramientas de weebly, para la creación de su portafolio electrónico, facilitando la recopilación de documentos debidamente seleccionados permitiéndoles observar una mejora continua y sistemática.

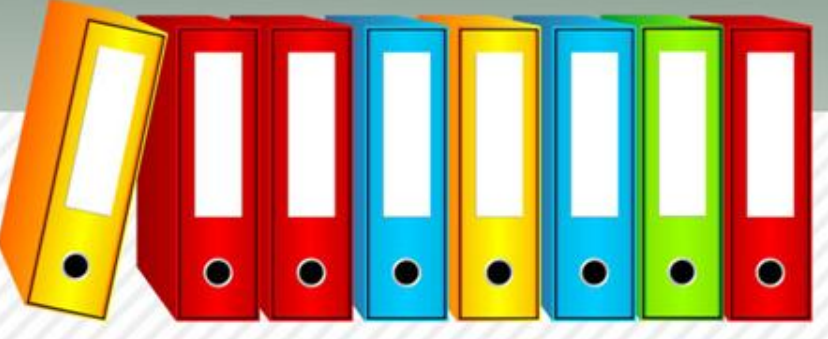

# DEFINICIÓN

 Es un sitio ideal para crear cualquier otro sitio web con aspecto profesional, pero sin necesidad de tener conocimientos de diseño. Alcanza con que cada usuario cree su propia cuenta, y con el panel de herramientas disponible, diseñe su sitio con la simple función de hacer clic y arrastrar elementos de un lugar a otro de la pantalla.

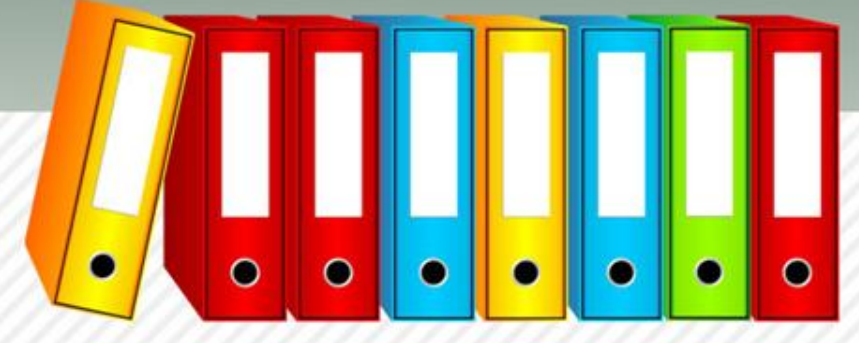

# DEFINICIÓN

- Es una lógica que entiende cualquier persona, porque se parece a la de acomodar piezas de un rompecabezas, pero con la diferencia que no hay un orden fijo para ellas.
- La figura siempre podrá armarse, no importa en qué lugar se ubiquen esas piezas.

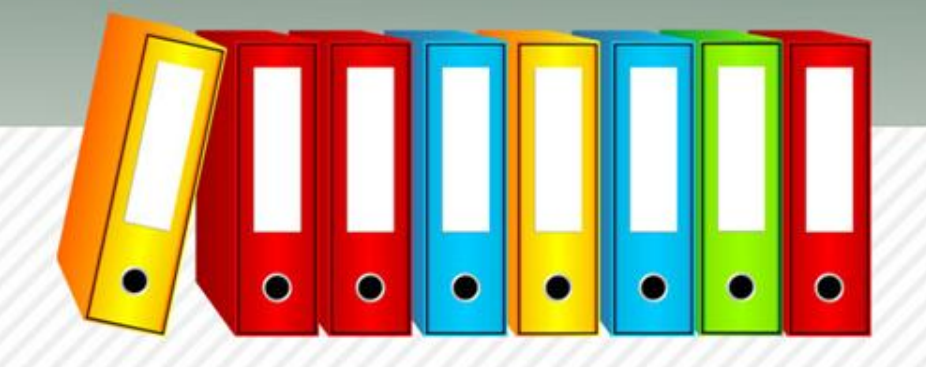

## FUNCIONES

- Una de ellas es la recién mencionada de arrastrar y soltar los elementos para diseñar lo que queremos.
- La otra es la de que "lo que ves, es lo que obtienes".
- De esta forma, los obstáculos principales a la hora de diseñar nuestro sitio web, quedan fuera del camino.

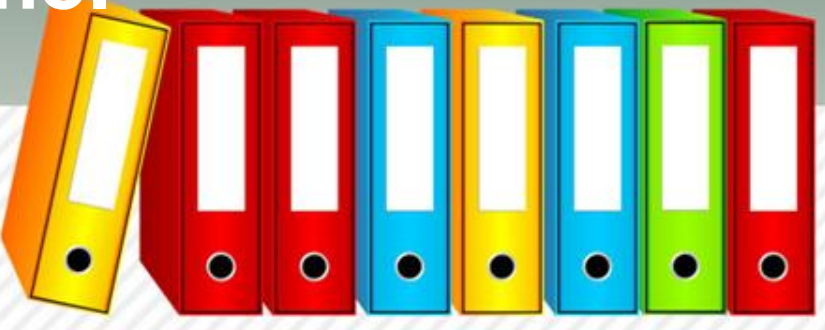

## **FUNCIONES**

Weebly creador de sitios web fácil, poderoso y con la función de:

- Arrastrar y soltar
- Puedes reinventar
- Agregar miembros
- Potente alojamiento
- Temas profesionales
- Soporte rápido y útil
- Sencillo
- Galería de fotos

- Reproductor de audio & vídeo
- Generar formularios
- Editor de imágenes
- Control total de HTML/CSS
- Sitios móviles automáticos
- Estadísticas de tráfico

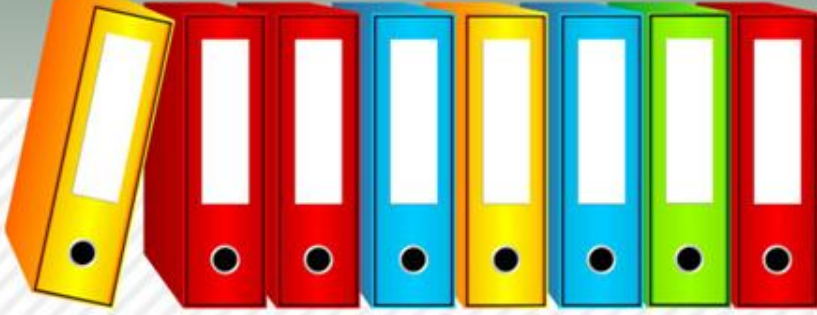

## CARACTERÍSTICAS

- El nivel de personalización posible de una página web con Weebly logrará entusiasmar hasta al más tímido usuario de herramientas informáticas.
- Con la misma facilidad, es posible agregar imágenes, otras páginas al sitio, texto, y hasta se puede agregar una herramienta de blog.

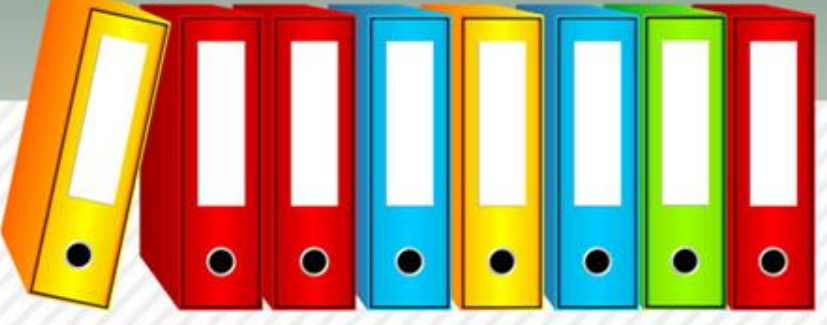

# CARACTERÍSTICAS

- Hay además distintos planes de suscripción según los cuales es posible acceder a mayores prestaciones, pero el básico es gratis y permite usar unas cuantas funciones nada despreciables.
- Sólo queda animarse y probar: el sitio es <u>www.weebly.com</u>.

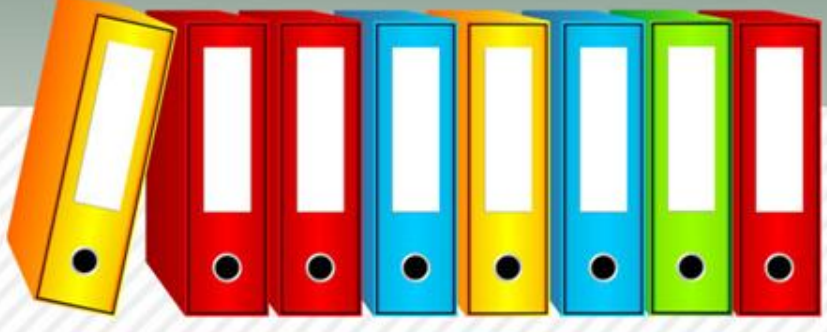

## TEMARIO

Las actividades están basadas en tres contenidos:

- Herramientas
   Weebly
- Diseño y personalización
  - Imágenes
  - Vídeos
  - Colores

- Fondo de pantallaLetra
- Manejo del portafolio electrónico para validar su utilidad

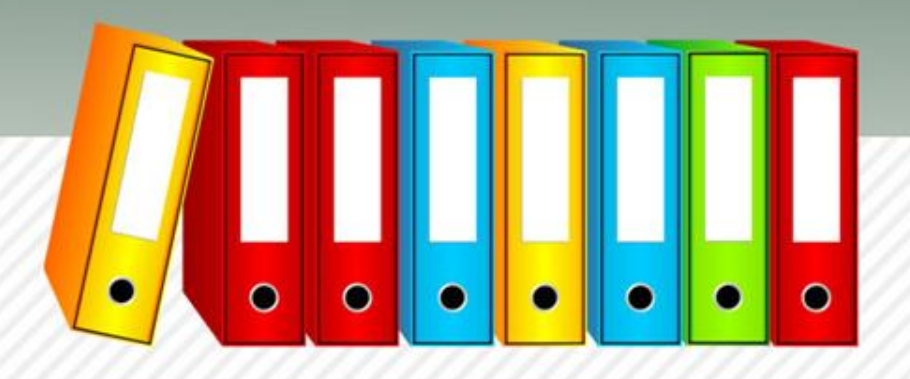

## Beneficios de un portafolio:

 Esta herramienta es útil para recopilar todos tus trabajos y te permitirá acceder a ellos a lo largo del curso de manera fácil y sencilla, para propiciar los avances de tú aprendizaje.

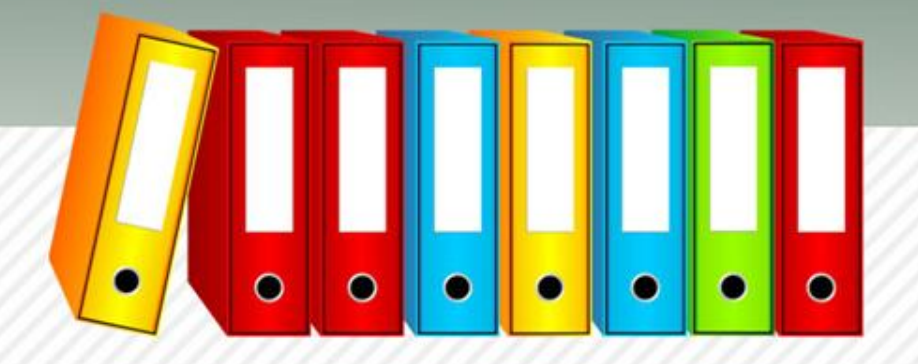

## **CUADRO COMPARATIVO**

| ELEMENTOS                                | WIX                                                                                                    | WEEBLY                                                                                                    |
|------------------------------------------|----------------------------------------------------------------------------------------------------|----------------------------------------------------------------------------------------------------|
| Creación de páginas<br>Web               | El editor de Wix ofrece muchas<br>opciones y, precisamente por este<br>motivo, puede resultar algo difícil<br>mantener la perspectiva de lo que<br>se hace. | Se puede retocar imágenes o<br>fotos con las herramientas de<br>retoque incorporadas. En su<br>conjunto, Weebly no es tan simple<br>o modesto como a primera vista<br>parece. Por el contrario: trabajar<br>con él es divertido.                         |
| Diseños                                  | Wix ofrece estéticas propuestas<br>de diseño que el usuario puede<br>mejorar mediante un gran número<br>de widgets.                                         | Los diseños son atractivos y la<br>selección es variada. Quien tenga<br>conocimientos de HTML y CSS<br>puede incluso editar el código de<br>la plantilla. Weebly genera<br>automáticamente una vista<br>general optimizada para<br>dispositivos móviles. |
| Optimización para<br>motores de búsqueda | Un inconvenientes es que los<br>motores de búsqueda no<br>encuentran el formato flash tan<br>fácilmente.                                                    | Ofrece muy buenas opciones de<br>optimización para motores de<br>búsqueda gracias a la<br>configuración individual en cada<br>una de las páginas.                                                                                                    |

fpp....

### ¡Procedimiento para la creación del portafolio electrónico !

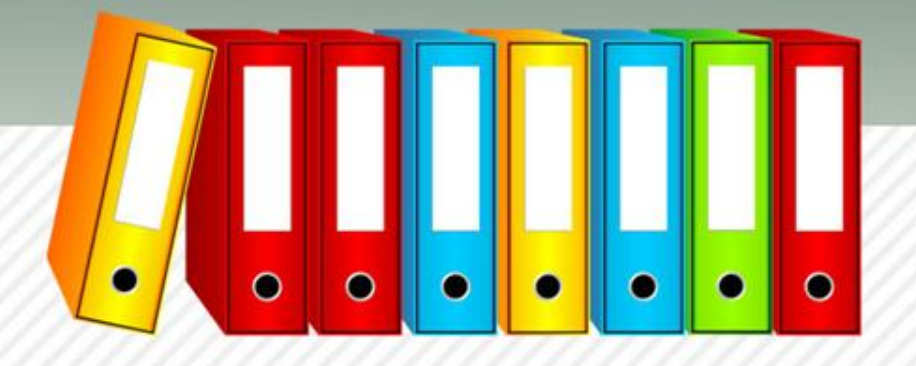

### • Entra a la página <u>www.weebly.com</u>.

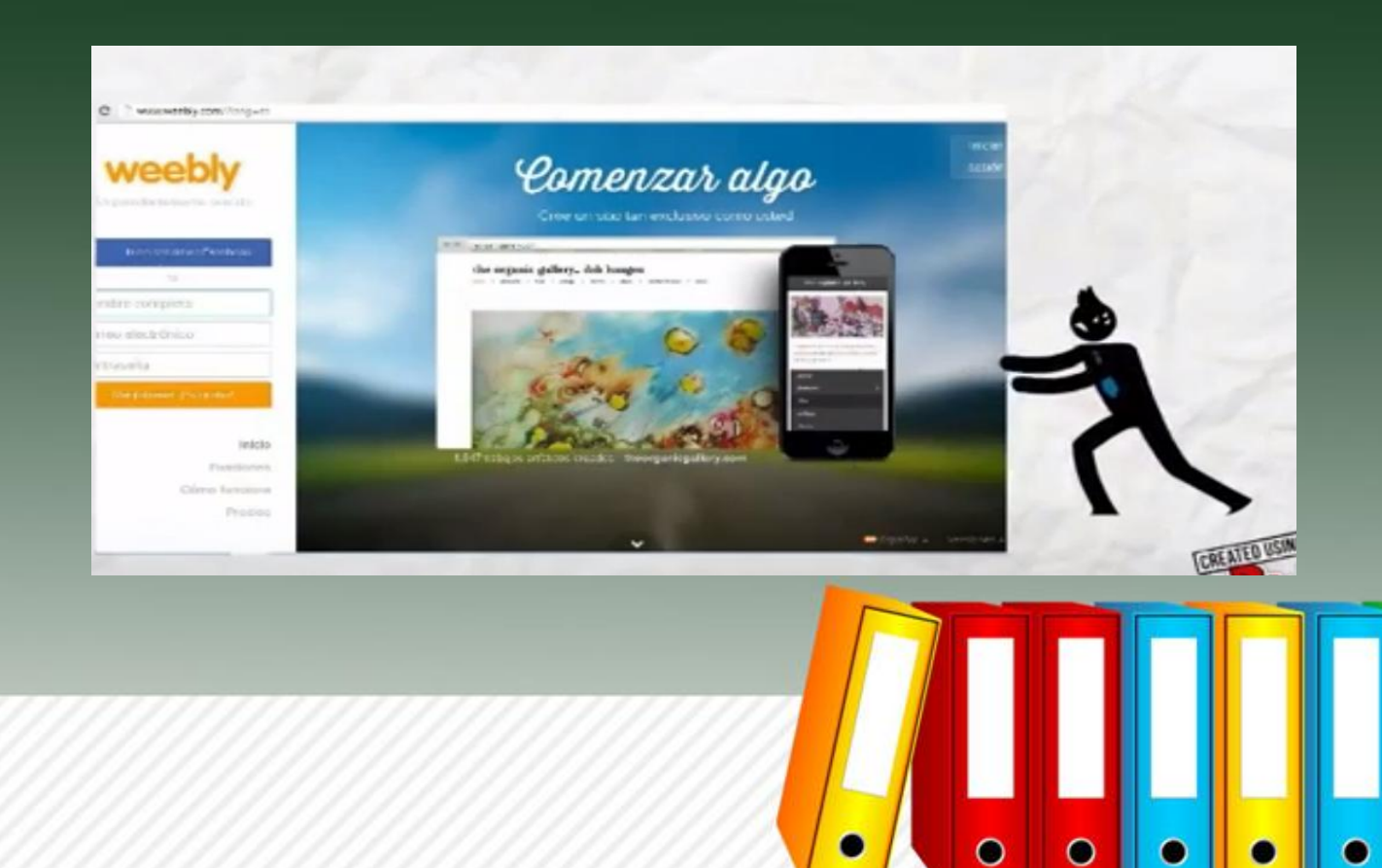

0

.

 Regístrate, escribe nombre y apellido, email, password o simplemente inicia versión en Facebook.

 Luego da clic en "Sing up". "It's free".

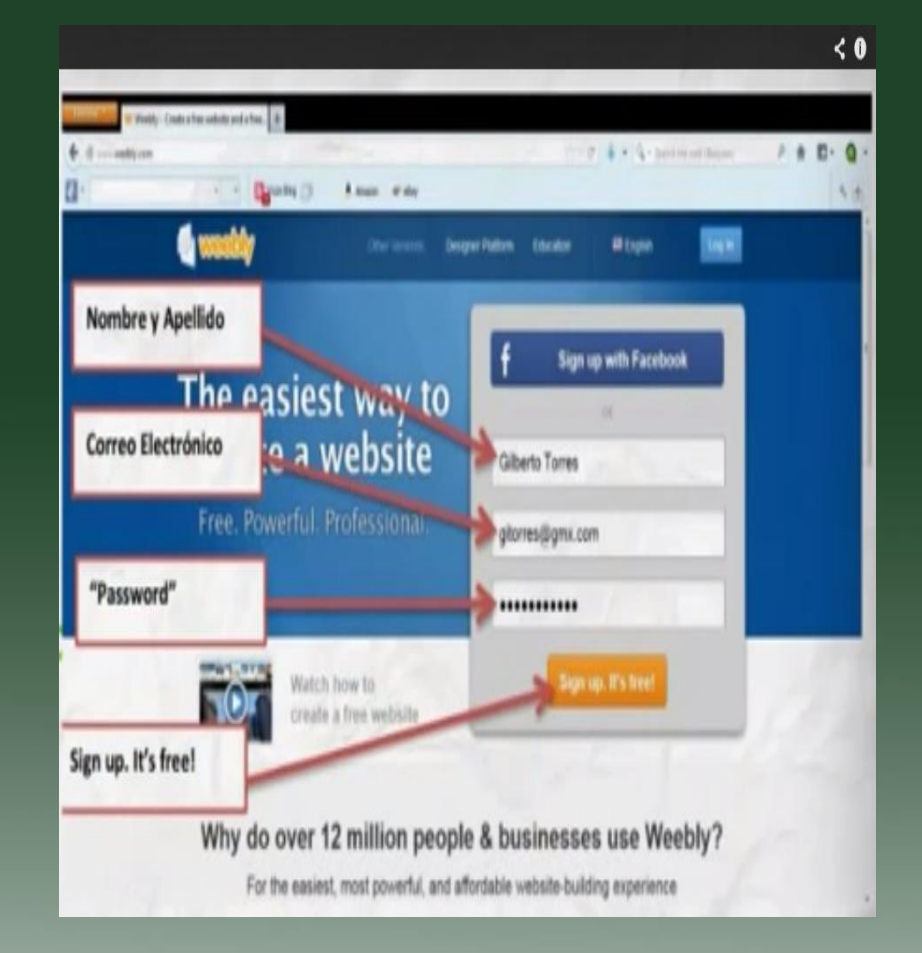

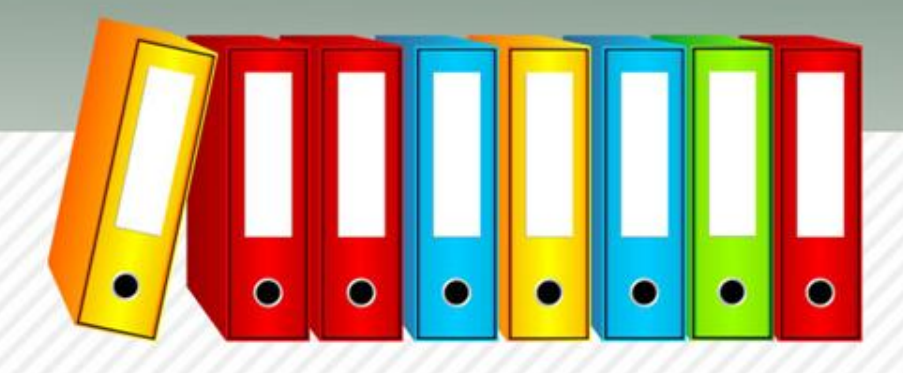

- Escribe el nombre de tu portafolio electrónico y el tip de site.
- Te recomiendo el tipo personal.

| Welcome to Weebly!                   |  |
|--------------------------------------|--|
| Enter a title for your website       |  |
| Portafolio de Gilberto Torres Romero |  |

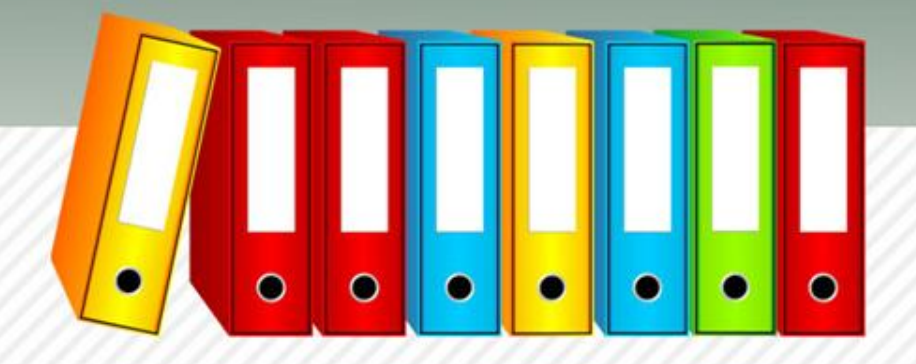

- Escribe el nombre de tu "website".
- En ente caso será Portafolio digital (y su nombre).

| is s<br>ip th | the address where people will find your website online. Reserve your domain now or<br>is shep and choose it later. |
|---------------|----------------------------------------------------------------------------------------------------|
|               | Use a Subdomain of Weebly.com                                                                                      |
| •             | http:// portafoliodegiberto weekly.com                                                                             |
|               | Register a New Domain                                                                                              |
| 0             | For a more professional ordere presence                                                                            |
|               | http://www.PortsfoliodeGilbertoTorresRomero Com + Available                                                        |
|               |                                                                                                    |
|               | Use a Domain You Already Own                                                                                       |
|               | Use a Domain You Already Own<br>You'll setup your domain tince you're ready to publish                             |

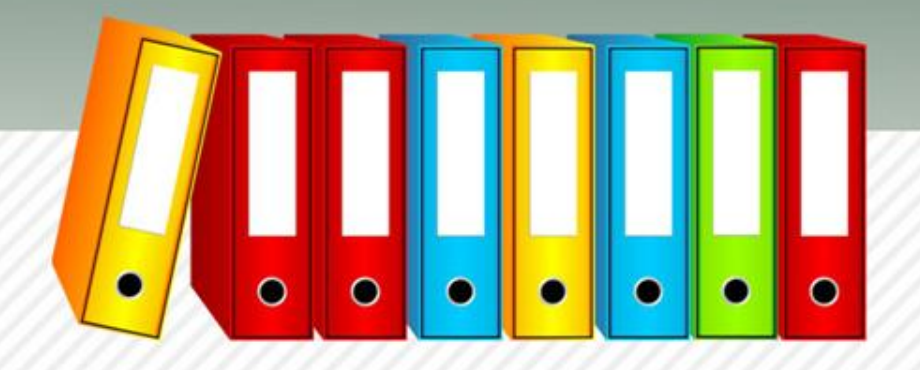

 Diviértete editando y personalizando su portafolio.

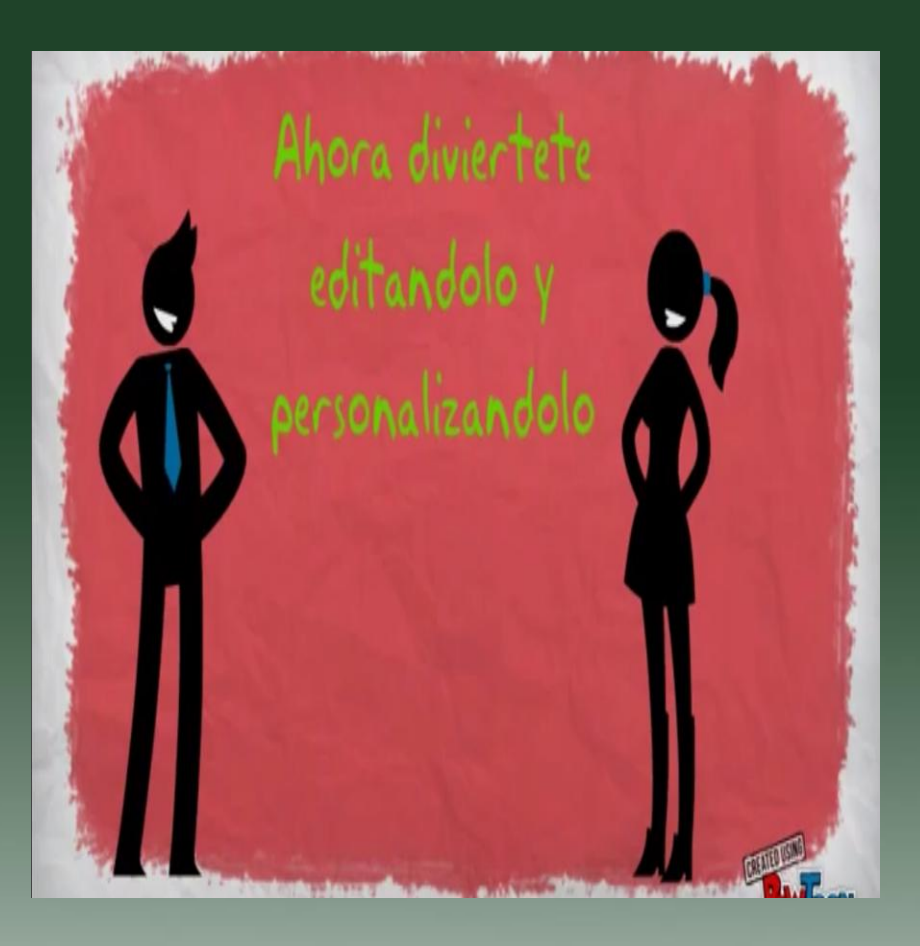

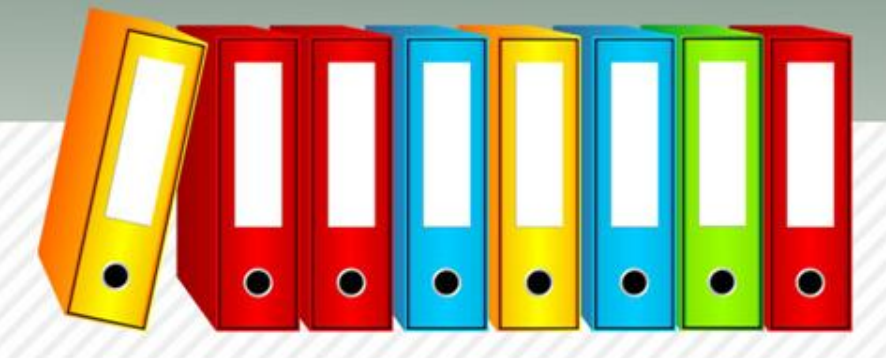

Algunos "tips" o consejos para enriquecer el contenido de su portafolio.

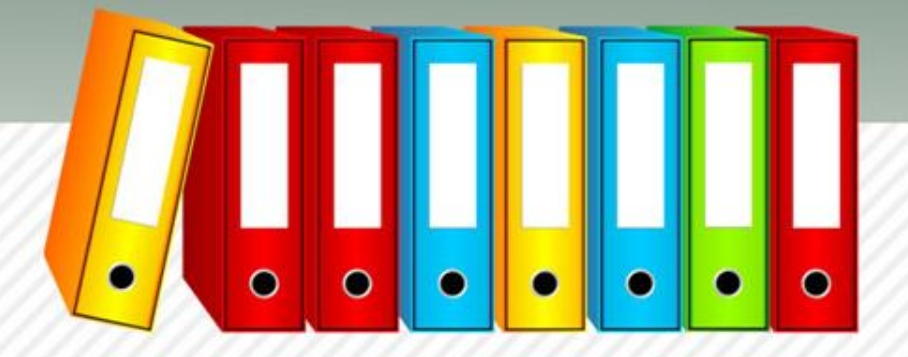

## ELEMENTOS

- Encontrarás cuatro pestañitas que te permitirán integrar diversos recursos.
  - Básicos
  - Multimedia
  - Ingresos
  - Más

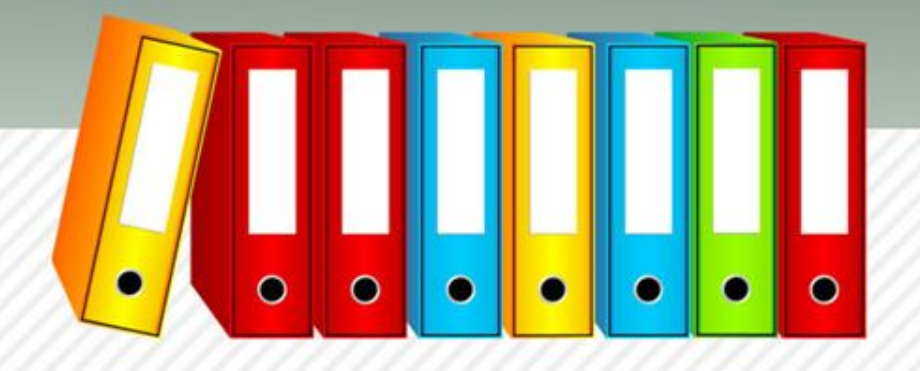

## RECURSOS

| ) Básicos:                       |                                                   |                       | recursos:   |            |                                                                                 |                  |                    |       |                                                                                                    |                    |
|----------------------------------|---------------------------------------------------|-----------------------|-------------|------------|---------------------------------------------------------------------------------|------------------|--------------------|-------|----------------------------------------------------------------------------------------------------|--------------------|
| weebly a                         | UN Elene                                          | ntos Diseñ            | o Páginas   | Editores   | Configurat                                                                      | ida              | -                  | -     |                                                                                                    | -                  |
| Básico<br>Multimedia<br>Jegresos | Tela Tue<br>Internetie<br>Reas Taria<br>Reagineer |                       | -           | fitie Text | Tanahin ka<br>Ka Japanin<br>Kapatan<br>Katalan<br>Katalan<br>Katalan<br>Katalan |                  |                    | ×     | official products<br>and the second second seco | 9                  |
| Hás                              | Párrafo                                           | Párrafo<br>con Imagen | Imagen      | Titulo     | Párrafo                                                                         | Formulario<br>de | Varias<br>columnas | Botón | HTML personaliza                                                                                                    | Recuedro<br>ido de |
| \ A A .  4                       |                                                   |                       |             |            |                                                                                 | Contacto         |                    |       |                                                                                                    | bisqueda           |
| ) Mult                           | inedia                                            | entos Dise            | ião Págimas | Editores   | Cosfigu                                                                         | Contacto         | 1                  | -     |                                                                                                    | birqueda           |
| ) Mult<br>weeby                  | inedia<br>EDT                                     | entos Dise            | iño Páginas | Editores   | Configu                                                                         | ración           | swf                |       | You                                                                                                    | hiqueda            |

#### 3) Ingresos

| weebly            | er Elem | entos Dise | io Páginas | Editores | Configuración |
|-------------------|---------|------------|------------|----------|---------------|
| Básico Multimedia | Coogle  | 1          |            | 1:       | 1             |
| lngresos          | Goode   | Rioque de  | Producto   | Producto | Producto      |
| 🐟 Más             | AdSense | productos  | pequeño    | regular  | grande        |

### 4) Más

| weebly -        | Ur Ulementos | Diseño Pág          | inas Editore                                                                               | s Configu                                           | ración               |                  |       |                   |                    |
|-----------------|--------------|---------------------|--------------------------------------------------------------------------------------------|-----------------------------------------------------|----------------------|------------------|-------|-------------------|--------------------|
| Básico          | Diseño       | 2                   | Hitert fr<br>(Allerter)<br>Hanger (All<br>Hanger)<br>Hanger (All<br>Hanger)<br>Hanger (All | Tautistani<br>Su Vigalani<br>Analosing<br>Analosing | pokentity            |                  | (K)   |                   |                    |
| ingresos<br>Nás | Forms        | Lactor da<br>fuente | HTML                                                                                       | Separador                                           | Encuesta<br>en línea | Formularia<br>de | Betón | Cita en<br>bloque | Iconos<br>sociales |

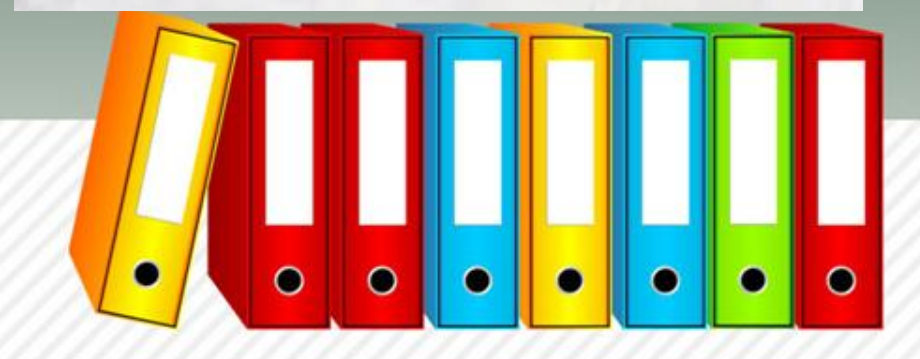

# DISEÑO

- Encontrarás tres pestañitas que te permitirán personalizar tu weebly.
  - Favoritos
  - Opciones de diseño
  - Todos los temas

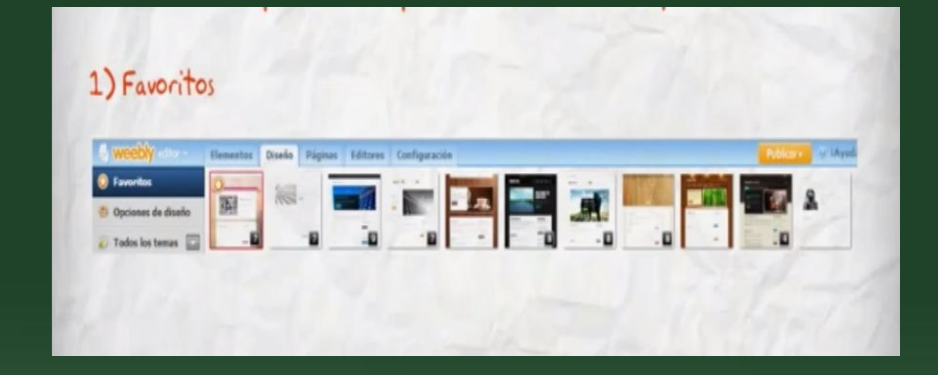

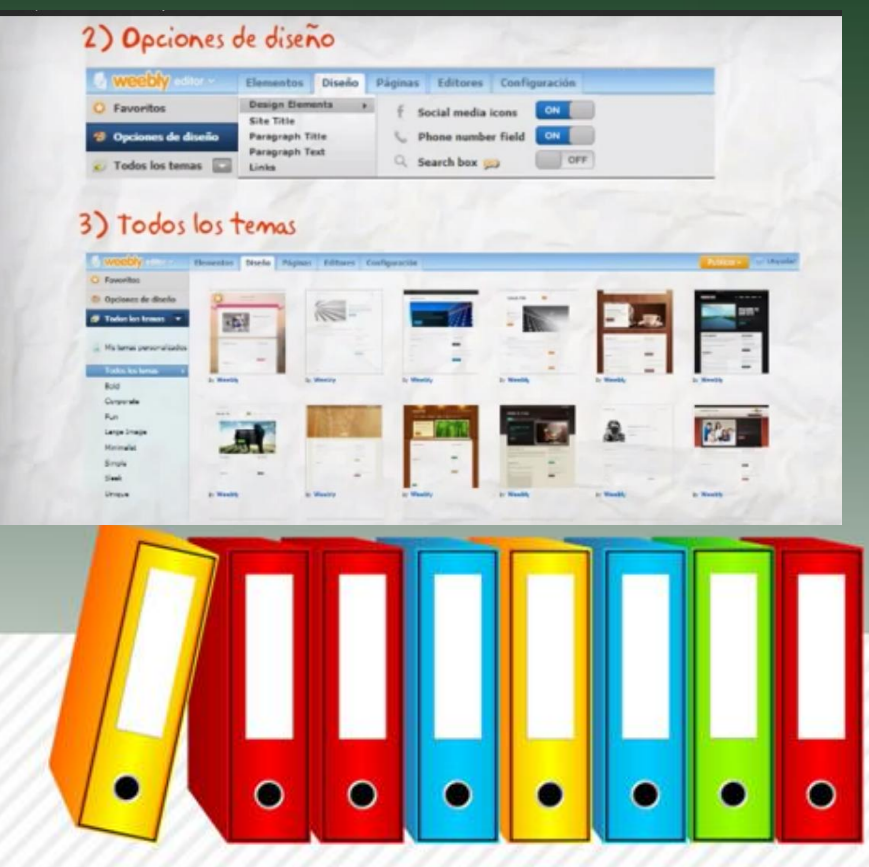

# PÁGINAS

- Con este apartado podrás agregar pestañas para la separación de tus contenidos, actividades, datos personales, etc.
- Dentro de esta aparecen tres opciones:
  - Pagina estándar
  - De blog
  - Enlace externo
- Todas te servirán como separadores de tus contenidos.

Una vez agregada la pestaña podrás eliminar o copiar otra página si lo consideras necesario.

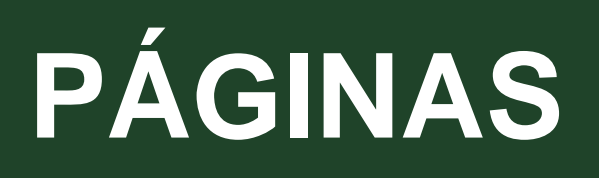

### ESTÁNDAR

#### **DE BLOG**

| Manage Pages | Portureus Eliciteonico                                                                                                    | Construints of a second second s | Refer dan Deneter (Bindher<br>Bing<br>Beels Scotgen:<br>Carlo Scotgen:                                                     |
|--------------|----------------------------------------------------------------------------------------------------|----------------------------------------------------------------------------------------------------|----------------------------------------------------------------------------------------------------|
|              | <ul> <li>Conterio pagine en el mora de na aguste</li> <li>d' en espara con pagine con contranda per</li> <li>Comprese de manada. «</li> <li>Conterior configuración.</li> </ul> |                                                                                                    | <ul> <li>If many non-algebras contains in</li> <li>Configuration contains to</li> <li>Configuration contains to</li> </ul> |
|              |                                                                                                    |                                                                                                    |                                                                                                    |

### **ENLACE EXTERNO**

| <b>1</b> | Manuta Sale Papus Mitan | tavîgen ûr                                                                                                    |   |
|----------|-------------------------|----------------------------------------------------------------------------------------------------|---|
|          | Versions                | Interest in a signal   FORTEFOLIO ELECTRONICO   Interest in a signal   Interest in a signal |   |
|          |                         |                                                                                                    | • |

0

.

.

fppt.com

## **EDITORES**

 En éste apartado decidirás que personas pueden ver, editar o modificar tu portafolio electrónico.

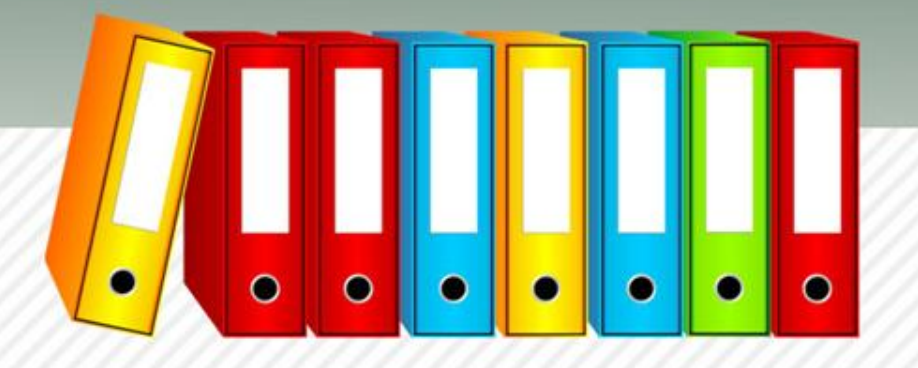

## **EDITORES**

### **EDITORES DE SITIO**

### AGREGAR EDITORES

| Editores de               | Sitios                                 |                                      |              | Lai aftere an stat per | Ingrese direcciones de correo electrónico <sub>Happenico</sub>                                                                                                    |
|---------------------------|----------------------------------------|--------------------------------------|--------------|------------------------|----------------------------------------------------------------------------------------------------|
| va elfora en éra proine e | e whet he externative either este with | nii                                  | Arge Dark    | Usind                  | D         Association and a set of the ration for papers is configurations.         If           D         Association and set of the ratio for papers is configurations.         If |
|                           |                                        |                                      |              |                        | <ul> <li>Access Tarle of Panel 3<sup>an</sup></li> <li>Access Frinds para metamental information preserves.</li> </ul>                                                               |
| Usted no h                | a agregado alegún editor pa            | ra este sítio. Haga clic aquí para l | ngregar uno. |                        | tagere et anenage que vois soluble contra conservicibilitans de sanstania (que sout)<br>All Callans                                                                                  |

## CONFIGURACIÓN

| Editar conf                    | iguraciones de sitio                                                                                           | Loone X |
|--------------------------------|----------------------------------------------------------------------------------------------------|---------|
| Configuration group            | nt in the second second second second second second second second second second second second second second se |         |
| Cérección                      | Cambiac Avertifin del sitto.                                                                                   |         |
| This below                     | No Tale                                                                                                    |         |
|                                | Report of their de alter in of incidential de test<br>algebras                                                 |         |
| Pedros (?)                     | W Canpue on propin (Ex netension on plan fe print plants)                                                      |         |
| Centrandra del Sito<br>30      | Onnes which pages to protect in the 'Veges' reb.                                                               |         |
| Mensaje si pie ce la<br>página | Crista a free reducts with Yoshi's<br>O Oriente el restructe de Pie de Pieste de Weshie                        |         |
| turinganita                    | Rigna popla e ecerter ber 'tá'                                                                                 |         |
| Orrpactic ven<br>Facebook      | Not Connected (Selfup Facebook Share)                                                                          |         |
| Cylinización de H              | stores de Dinqueda (SED)                                                                                       |         |
| Contores para Con              | weis Electrónico                                                                                               |         |
| Configuración móv              |                                                                                                    |         |
| Archivar/Retirar p             | ubicadés                                                                                                    |         |

 Aquí colocarás, modificarás y guardarás la información general del portafolio electrónico.

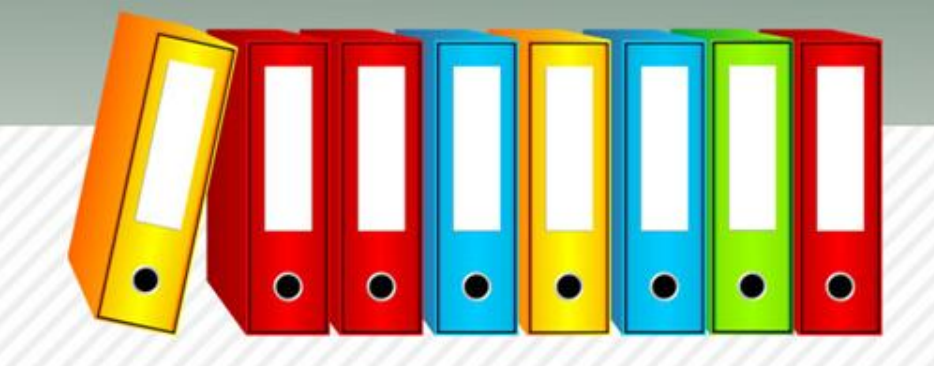

## Una vez editado y personalizado, integras los siguientes documentos:

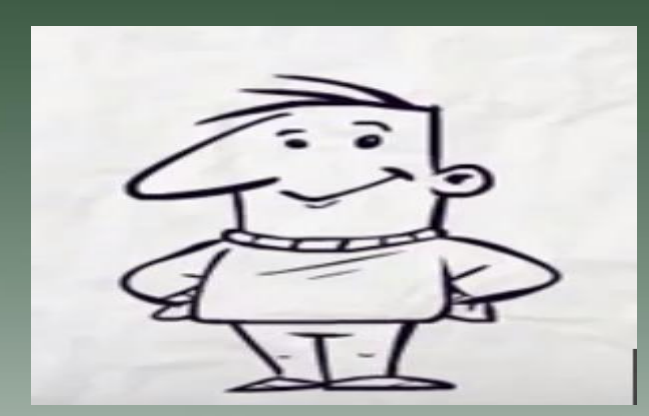

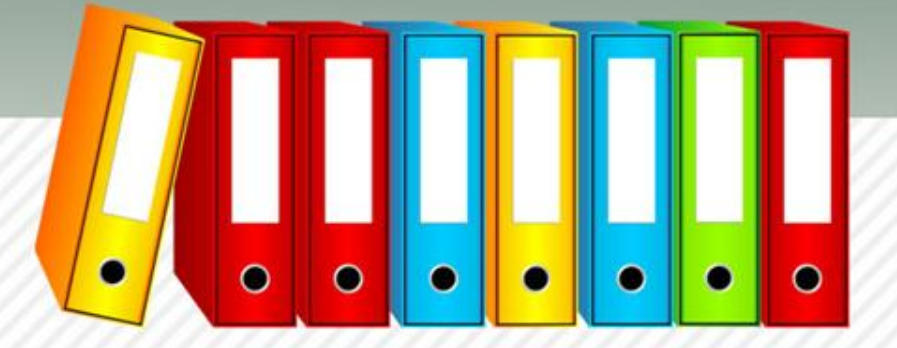

## **DOCUMENTOS A ADJUNTAR**

- Diario de campo
- Producciones y
   evidencias
- Evaluaciones
- Imágenes
- Carpeta de proyecto
- Auto-evaluaciones

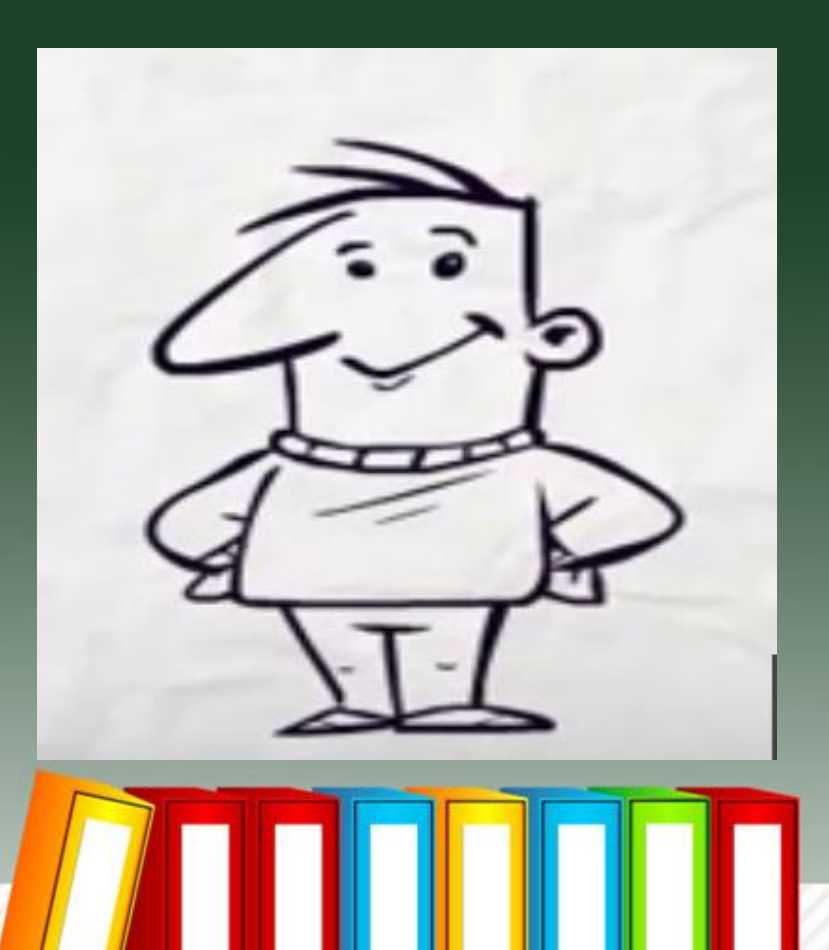

### En este momento tu portafolio estará creado.

# EVALUACIÓN

- Para evaluar esta actividad se le pedirá al alumno que comparta su URL con los resultados de cada práctica.
  - Registro de la página de weebly.
  - Manejo de las herramientas.
  - Diseño y personalización de la página.
  - Culminación portafolio electrónico.
- A la hora de compartir el URL se deberá precisar los pasos que siguió para llegar al objetivo, incluyendo todos los documentos realizados y su experiencia de la práctica.

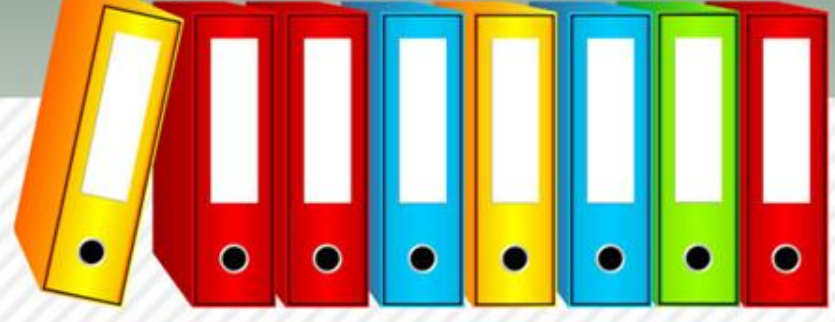

## ¡Bienvenidos a los pasos a Weebly! Estructura General

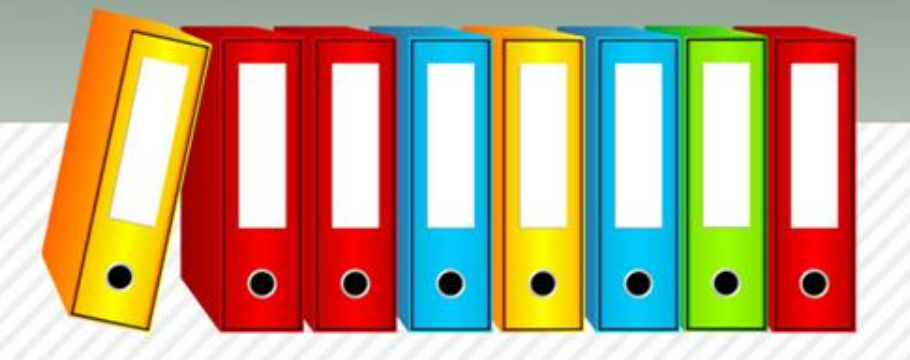

## **ESTRUCTURA GENERAL**

- Crear una cuenta en weebly.
- Seleccionar el diseño.
- Escriba la dirección de (URL) para su sitio web.
- Haga un clic en "build my site" para comenzar añadir elementos de página.

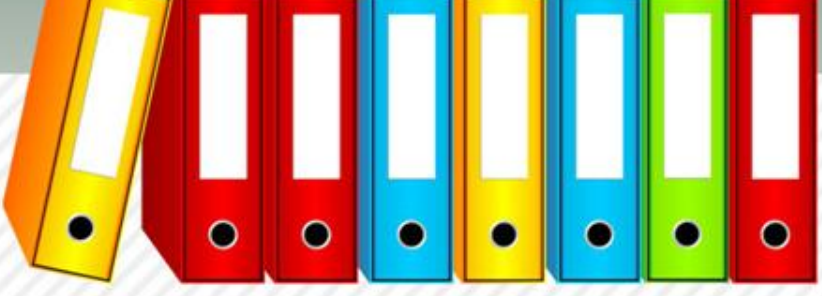

# MÁS OPCIONES...

- Añadir elemento de título  $\bullet$
- $\bullet$
- Añadir elemento de  $\bullet$ imagen
- Añadir elemento de Blog
- Editar página blog
- Publicar entrada en una página blog
- Añadir página estándar

- Añadir enlace
- Añadir elemento de texto Añadir elemento de galería
  - Añadir contactos

SUMAMENTE IMPORTANTE

GUARDAR Y PUBLICAR

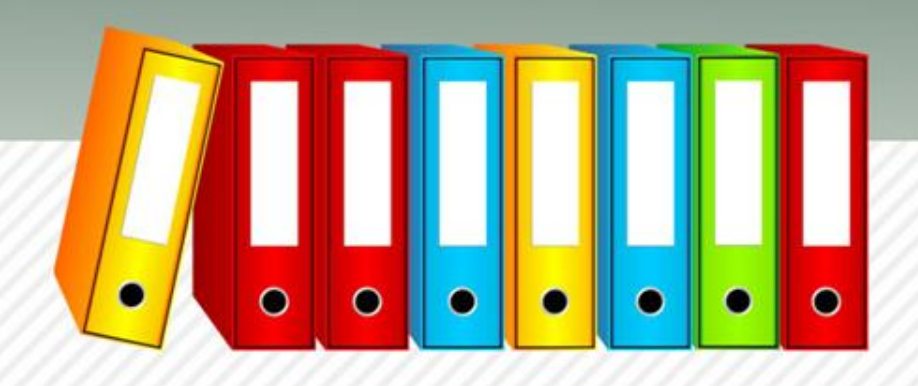

# CONCLUSIÓN

- En un servicio gratuito de alojamiento web que ofrece un servicio propio de arrastrar y soltar constructor de sitio web.
- A partir de julio de 2012, Weebly tiene más de 12 millones de usuarios y cada mes, doce por ciento de las personas en los EE.UU. visita un sitio web Weebly.
- La compañía fue fundada por D. Rusenko.

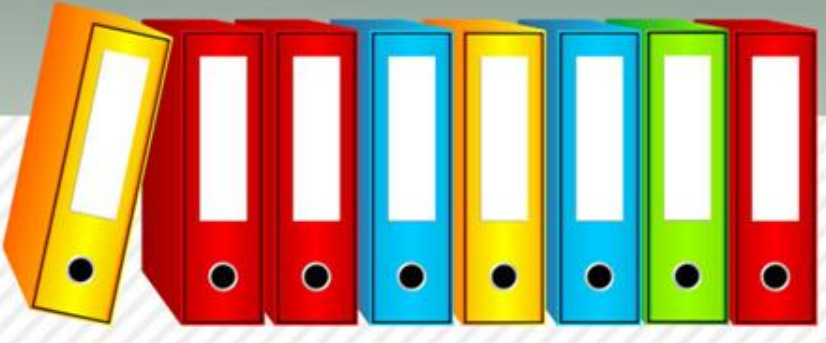

# CONCLUSIÓN

- Weebly clasificado número cuatro de los cincuenta mejores webs de 2007.
- Weebly ha aparecido en The Wall Street Journal, el San Francisco Chronicle y la Revista Newsweek.
- Weebly como uno de los mejores de Google Chrome apps.

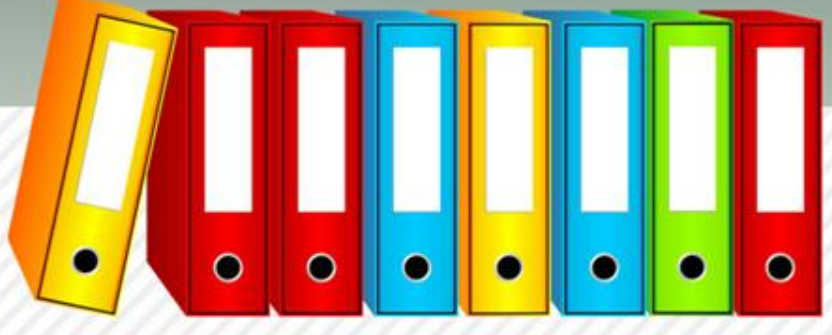

## **PUNTOS A RECORDAR**

- Para crear una cuenta en Weebly necesitas tener un correo electrónico activo.
- Propósito y objetivos de la página:
  - ¿Por qué y para qué la estoy creando?
  - ¿Cuál será mi audiencia principal?
- Interés y tiempo para trabajar en la página creada.

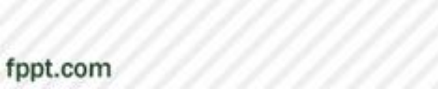

## REFERENCIAS

- Celpa, N. (2013). Tutorial Weblogs con Weebly. Recuperado el 26 de mayo de 2014, de http://www.slideshare.net/ncelpa/tutorial-weebly-24112303
- Lebrón, I. (2013). CREANDO SU CLASE EN WEEBLY. Recuperado el 26 de mayo de 2014, de http://www.slideshare.net/ivylebron/taller-weebly
- Quintero, C. & Mata, E. (2013). Crea tu portafolio electrónico en Weebly. Recuperado el 25 de mayo de 2014, de http://www.youtube.com/watch?v=OHXHFJqO9P0
- Sánchez, G. (2013). Weebly te permite crear tus sitios web con calidad profesional aunque no sepas cómo hacerlo. Recuperado el 26 de mayo de 2014, de http://tecnotitlan.net/2013/05/15/weebly-sitios-we/
- Todo sobre web. (2014). Comparativa de creadores web wix versus Weebly. Recuperado el 26 de mayo de 2014, de http://www.todosobreweb.com/2012/10/comparativa-decreadores-web-wix- versus-weebly/

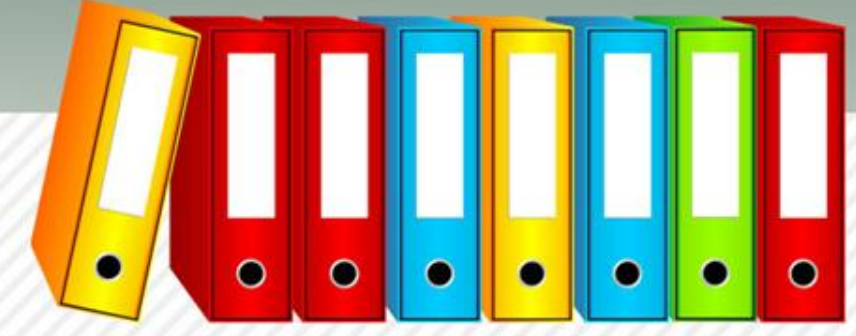

## REFERENCIAS

- Torres, R. (2012). Manual de Procedimiento para crear un Portafolio Electrónico utilizando "weebly". Recuperado el 25 de mayo de 2014, de http://gtrnuc.weebly.com/uploads/1/5/3/1/15317462/manual\_de\_weebly\_para\_crear\_portafolio \_electrnico.pdf
- ToolTesterNetwork. (2011-2014). Cuadro comparativo de creadores de páginas Web. Recuperado el 26 de mayo de 2014, de http://www.creadores-paginasweb.com/creadores-de-paginas-web/
- Weebly. (s.f.). Manual de Weebly. Recuperado el 26 de mayo de 2014, de http://weeblymanualabi.weebly.com/estructura-de-weebly.html
- Weebly, Inc. (2014). Funciones. Creador de sitios web fácil, poderoso y con la función "arrastrar y colocar". Recuperado el 26 de mayo de 2014, de http://designers.weebly.com/designer\_features.php?lang=es
- Velastegui, M. (2014). Tutorial Weebly: ¿Cómo crear tu propio blog paso a paso? Recuperado el 26 de mayo de 2014, de http://www.slideshare.net/mpvelastegui/tutorial-weebly-31788599

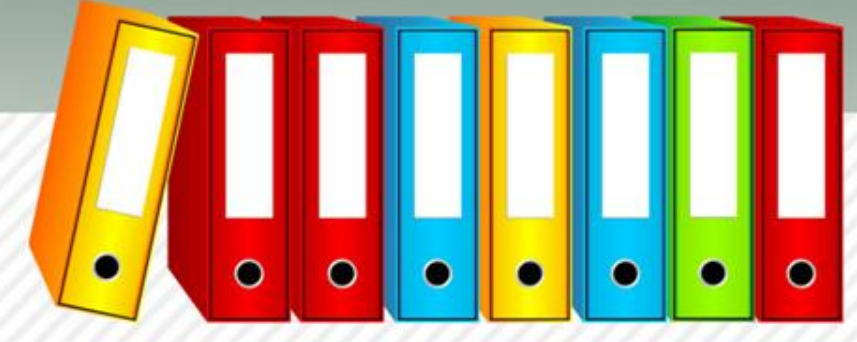